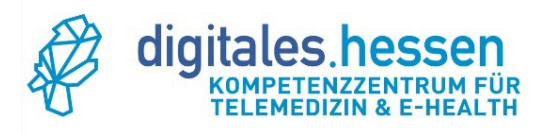

# DiTra-Kurzanleitung

# Inhaltsverzeichnis

| I) Einleitung                                                            | 3 |
|--------------------------------------------------------------------------|---|
| II) Allgemeiner Teil                                                     | 3 |
| Was ist DiTra?                                                           | 3 |
| Worauf basiert DiTra?                                                    | 3 |
| Wo kann DiTra eingesetzt werden?                                         | 4 |
| Wie erhalte ich einen DiTra-Account?                                     | 4 |
| Wie kann ich ein neues Passwort erhalten?                                | 5 |
| II) Technischer Teil                                                     | 6 |
| Welche technischen Voraussetzungen sind nötig, um an DiTra teilzunehmen? | 6 |
| Welche Webbrowser unterstützt DiTra?                                     | 7 |
| III) DiTra-Benutzeroberfläche                                            | 8 |
| Hauptseite/ Verwaltung der Räume                                         | 8 |
| Einstellungen für einen DiTra-Raum                                       | 9 |
| 1) Änderung des Raumnamens                                               | 9 |
| 2) Vergabe eines Zugangscodes1                                           | 0 |
| 3) Automatische Stummschaltung der Teilnehmer-Mikrofone1                 | 0 |
| 4) Eigenständiges Betreten des Raumes oder erst nach Freigabe1           | 0 |
| 5) Eigenständiges Starten der Konferenz1                                 | 1 |
| 6) Moderator- oder Gastrechte für Teilnehmende1                          | 1 |
| 7) Aufzeichnung des Raums1                                               | 2 |
| Standard-Präsentationsfolien im Räum ändern1                             | 2 |
| IV) DiTra-Funktionalitäten innerhalb der Meetingräume1                   | 4 |
| DiTra-Raum aus Sicht des Moderators1                                     | 4 |
| 1) Öffentlicher Chat-Funktion1                                           | 6 |
| 2) Gemeinsame Notizen1                                                   | 6 |
| 3) Rechte als Moderator1                                                 | 6 |
| 4) Videobereich1                                                         | 7 |

Unsere Partner:

Gefördert durch:

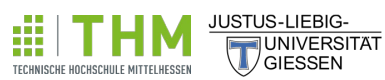

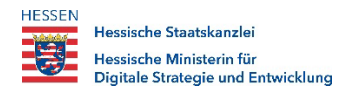

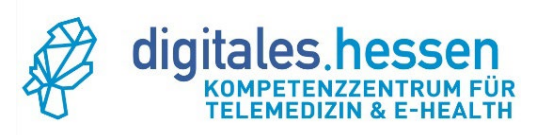

| 5) Präsentationsbereich                |  |
|----------------------------------------|--|
| 6) Steuerleiste                        |  |
| 7) Teilnehmer-Funktionen als Moderator |  |
| 8) Erstellung der Gruppenräume         |  |
| Rollen der Teilnehmenden               |  |
| Dashboard-Analyse                      |  |
| -                                      |  |

Unsere Partner:

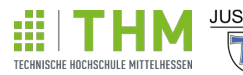

JUSTUS-LIEBIG-

Gefördert durch:

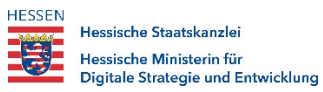

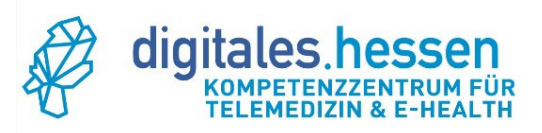

# I) Einleitung

Das folgende Dokument gibt einen Überblick über DiTra, dessen Verwendung und eine Beschreibung der wichtigsten grundlegenden Funktionen. Für eine bessere Übersicht ist die Kurzanleitung in die Kategorien "allgemeiner Teil", "technischer Teil", "DiTra-Benutzeroberfläche", sowie "DiTra-Funktionalitäten innerhalb der Meetingräume" gegliedert.

Sollten Ihre Fragestellungen nicht in dieser Kurzanleitung beantwortet worden sein, können Sie uns über folgende E-Mail-Adresse kontaktieren: <u>info@ehealth-zentrum.de</u>.

# II) Allgemeiner Teil

# Was ist DiTra?

DiTra ist die <u>dig</u>itale <u>Tra</u>iningsplattform, die das Kompetenzzentrum für Telemedizin und E-Health Hessen für Akteurinnen und Akteure der Gesundheitsversorgung in Hessen kostenfrei zur Verfügung stellt. DiTra bietet Möglichkeiten für Chats, Audio- und Videokonferenz inkl. des Teilens von Bildschirmen an.

# Worauf basiert DiTra?

DiTra basiert auf der Open-Source-Videokonferenzsoftware BigBlueButton (BBB; <u>https://bigbluebutton.org/</u>). BBB stellt die wichtigsten Videokonferenzfunktionen zur Verfügung, die Sie auch von einer kommerziellen Videokonferenzsoftware erwarten würden.

Unsere Partner:

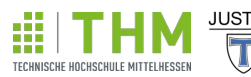

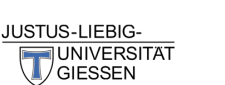

Gefördert durch:

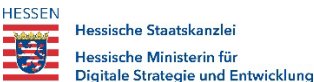

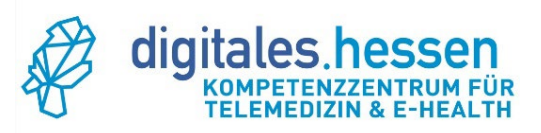

#### Wo kann DiTra eingesetzt werden?

DiTra kann für folgende Beispielszenarien eingesetzt werden:

- Zum Austesten von verschiedenen Funktionalitäten einer Videokonferenzsoftware
- Zur digitalen Kommunikation innerhalb der eigenen Praxis oder mit anderen Kollegen
- Zum Abhalten von (Fall-)Besprechungen/ Meetings

An dieser Stelle weisen wir ausdrücklich darauf hin, dass DiTra nicht für die direkte Patientenkommunikation bzw. Patientenbehandlung eingesetzt werden darf. Auch ist eine Leistungsabrechnung über die GOÄ/ EBM mit DiTra nicht möglich.

Wenn Sie Ihren Patientinnen und Patienten die Möglichkeit einer Videosprechstunde anbieten möchten, melden Sie sich unter <u>info@ehealth-zentrum.de</u> bei uns. Wir beraten und unterstützen Sie bei Ihrer Suche nach einem passenden, zertifizierten Videodienstanbieter, damit Sie Ihre Videosprechstunde abrechnen können.

#### Wie erhalte ich einen DiTra-Account?

Kontaktieren Sie uns entweder über unser Kontaktformular (<u>https://www.ehealth-</u> zentrum.de/home/kontakt) oder per E-Mail (<u>info@ehealth-zentrum.de</u>).

Unsere Partner:

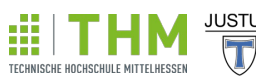

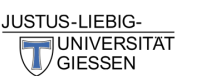

Gefördert durch:

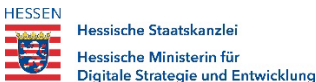

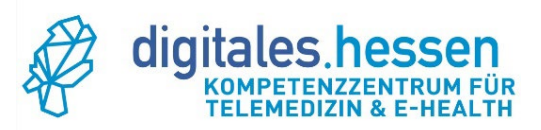

#### Wie kann ich ein neues Passwort erhalten?

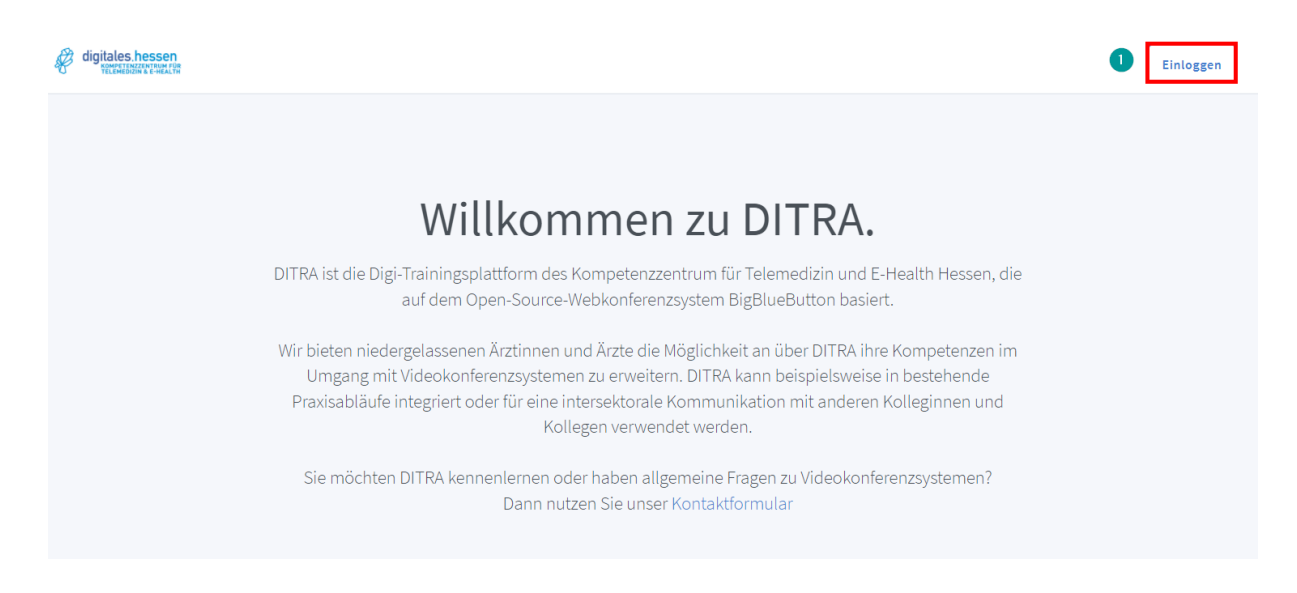

1) Klicken Sie auf der Startseite oben rechts auf "Einloggen".

|      | r Konto einloggen |
|------|-------------------|
| @    | E-Mail            |
| ۶    | Passwort          |
| Pass | vort vergessen? 2 |
|      |                   |
|      | Einloggen         |

2) Klicken Sie auf "Passwort vergessen?"

Unsere Partner:

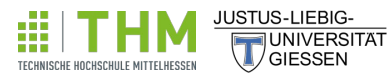

Gefördert durch:

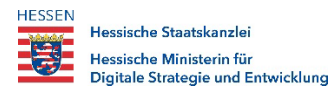

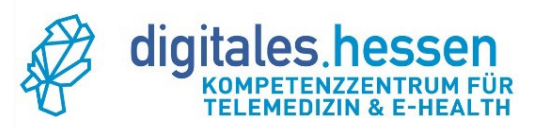

| Passwort vergessen |  |
|--------------------|--|
| E-Mail             |  |
|                    |  |
| Abschicken         |  |

- 3) Geben Sie im Feld "E-Mail" diejenige E-Mail-Adresse an, unter der Sie uns kontaktiert hatten.
- 4) Senden Sie die Anfrage mit einem Klick auf den "Abschicken"-Button ab und überprüfen Sie Ihr E-Mail-Postfach und ggf. auch Ihren Spam-Ordner.

# II) Technischer Teil

# Welche technischen Voraussetzungen sind nötig, um an DiTra teilzunehmen?

Um an einem DiTra-Meeting teilzunehmen, benötigen Sie mindestens

- einen DiTra-Account oder einen Einladungslink zu dem entsprechenden Meeting,
- ein technisch einigermaßen aktuelles Endgerät (Rechner, Laptop, Tablet, Smartphone), welches über ein Mikrofon und einen Lautsprecher verfügt. Die Verwendung eines Headsets ist zu empfehlen, da es in der Regel eine bessere Tonqualität liefert und Rückkopplungen vermeidet,
- einen Webbrowser, der DiTra unterstützt. Sie müssen dafür keine App oder Software herunterladen.

Je nach Art des Meetings benötigen Sie außerdem eine Webcam.

Unsere Partner:

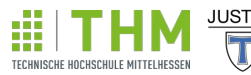

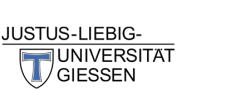

Gefördert durch:

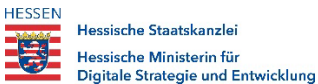

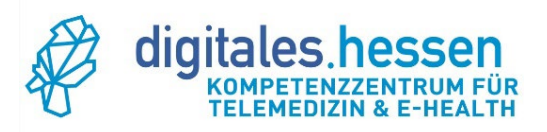

#### Welche Webbrowser unterstützt DiTra?

Zurzeit unterstützt DiTra vor allem die beiden Webbrowser Google Chrome und Mozilla Firefox. Achten Sie bitte darauf, dass Ihr Browser sich in der aktuellsten Version befindet:

- Für Google Chrome: <u>https://www.google.com/intl/de\_de/chrome/</u>
- Für Firefox: <u>https://www.mozilla.org/de/firefox/new/</u>

Hinweis für Apple-Anwender: Auf manchen Apple-Geräten ist der Zugang nur über den Safari-Browser möglich. Sollten Sie beim Betreten des Meetingraums eine entsprechende Fehlermeldung erhalten, verwenden Sie alternativ bitte den Safari-Browser.

Unsere Partner:

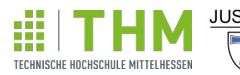

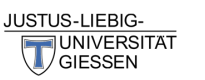

Gefördert durch:

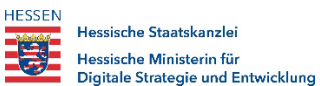

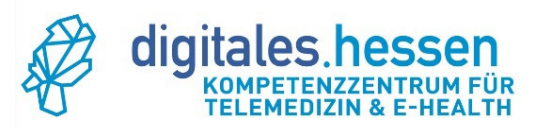

# III) DiTra-Benutzeroberfläche

#### Hauptseite/ Verwaltung der Räume

Nachdem Sie sich über den Link <u>https://ditra.ehealth-zentrum.de</u> mit Ihren üblichen Zugangsdaten angemeldet haben, gelangen Sie zur Hauptseite:

| C digitales.hessen                                                                                                    | <b>A</b> Startseite | Alle Aufzeichnungen | <b>O</b> 1-1-1-1-1-1 |
|----------------------------------------------------------------------------------------------------|---------------------|---------------------|----------------------|
|                                                                                                    |                     |                     |                      |
| Home Room     O Konferenzen   0 Aufzeichnungen des Raums                                                                                                    |                     |                     |                      |
| Teilnehmer einladen                                                                                                    |                     | 4 Sta               | rten                 |
| In diesem Raum haben noch keine<br>Konferenzen stattgefunden.     Image: Conference of the stattgefunden of the stattgefunden of the | 5                   |                     |                      |

- 1) Beim Einloggen steht Ihnen bereits ein Raum zur Verfügung (hier in diesem Fall der Raum "Home Room").
- 2) Teilnehmer einladen. Kopieren Sie den Link über den "Kopieren"-Button und senden Sie diesen an diejenigen Personen, die Sie zur Teilnahme einladen möchten.
- 3) Die zur Verfügung stehende Räume werden als weiße Schaltfläche dargestellt. Über die drei Punkte gibt es die Möglichkeit, die Einstellungen des Raums zu ändern. Mehr dazu im Abschnitt "Einstellungen für einen DiTra Raum".
- 4) Klicken Sie auf den "Starten"-Button, um Ihren ausgewählten Raum zu starten.
- 5) Mit der Schaltfläche "Raum erstellen" können Sie neue Räume in DiTra erstellen.

Unsere Partner:

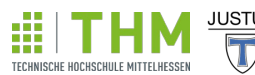

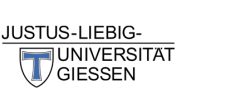

Gefördert durch:

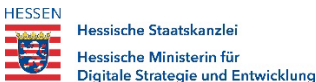

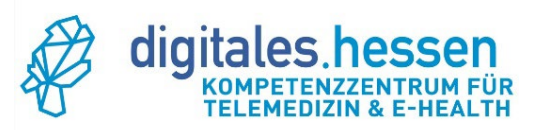

### Einstellungen für einen DiTra-Raum

Wenn Sie auf die drei Punkte klicken und anschließend "Raumeinstellungen" auswählen, gelangen Sie zu den Raumeinstellungen.

| * | Home Room<br>In diesem Raum haben noch keine<br>Konferenzen stattaefunden | •                       | Raum erstellen |
|---|---------------------------------------------------------------------------|-------------------------|----------------|
|   | nomerenzen beategerandenn                                                 | 🏟 Raumeinstellungen     |                |
|   |                                                                           | Präsentation hinzufügen |                |
|   |                                                                           | 📇 Zugriff verwalten     |                |

# Raumeinstellungen

| 1 | Home Room                                                      |            |   |
|---|----------------------------------------------------------------|------------|---|
| 2 | 🎭 Generieren eines optionalen Raumzugangscodes                 | Û          |   |
|   | Teilnehmer beim Betreten stummschalten                         |            | 3 |
|   | Freigabe durch Moderator bevor der Raum betreten werde<br>kann | en         | 4 |
|   | Jeder Teilnehmer kann die Konferenz starten                    |            | 5 |
|   | Alle Teilnehmer nehmen als Moderator teil                      |            | 6 |
|   | Aufnahme des Raumes erlauben                                   | $\bigcirc$ | 7 |
|   | Raum aktualisieren Abbrechen                                   |            |   |

# 1) Änderung des Raumnamens

Hier können Sie den Raumnamen ändern.

Unsere Partner:

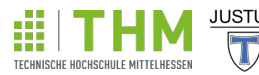

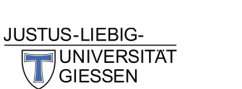

Gefördert durch:

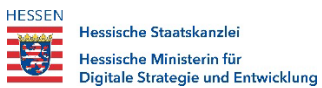

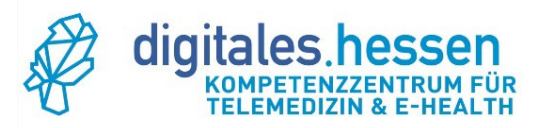

# 2) Vergabe eines Zugangscodes

Bei Bedarf können Sie sich für diesen Raum einen Raumzugangscode generieren lassen. Ihre Teilnehmer benötigten neben der URL zu dem Raum zusätzlich noch den Raumzugangscode.

# 3) Automatische Stummschaltung der Teilnehmer-Mikrofone

Ist diese Option aktiviert, werden die Mikrofone aller Teilnehmer beim Betreten eines Meetings auf stumm geschaltet.

# 4) Eigenständiges Betreten des Raumes oder erst nach Freigabe

Einstellung, ob Teilnehmende selbst den Raum betreten dürfen oder erst auf die Freigabe des Moderators warten müssen. Ist diese Option aktiviert, befindet sich die Person, die den Raum betreten möchte, solange im Wartebereich, bis ein Moderator den Zutritt manuell genehmigt.

Aus Sicht des Teilnehmenden:

DiTra - Wartebereich für Gäste

Bitte warten Sie, bis ein Moderator Ihre Teilnahme an der Konferenz freigibt.

Unsere Partner:

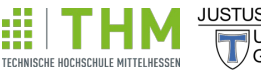

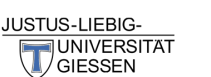

Gefördert durch:

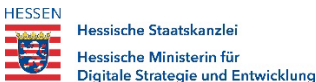

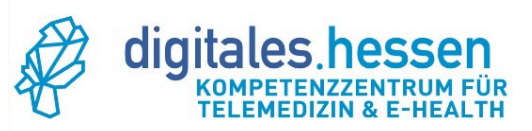

#### Aus Sicht des Moderators:

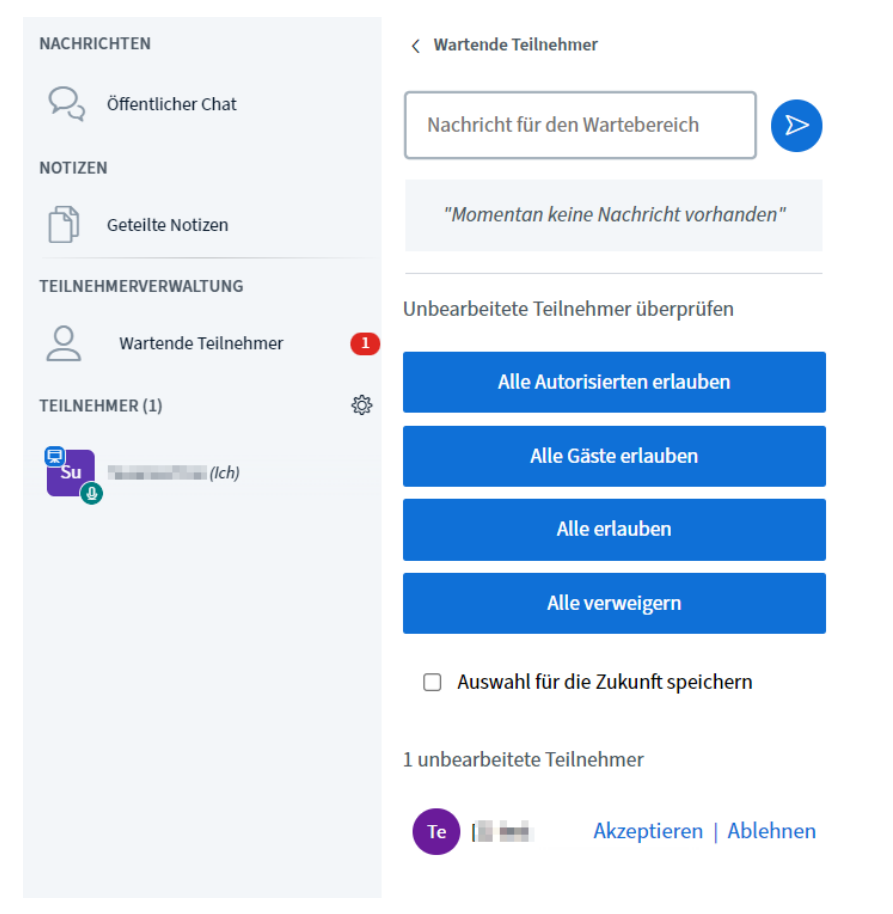

#### 5) Eigenständiges Starten der Konferenz

Einstellung, ob jede Person die Konferenz starten darf oder nicht.

# 6) Moderator- oder Gastrechte für Teilnehmende

Einstellung, ob alle Teilnehmende mit Moderator- oder Gastrechten ausgestattet werden sollen.

Unsere Partner:

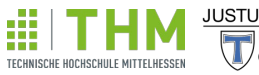

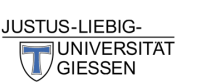

Gefördert durch:

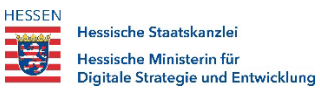

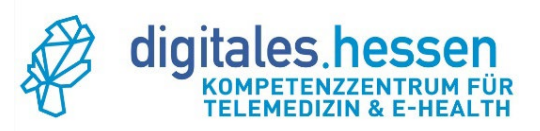

#### 7) Aufzeichnung des Raums

Einstellung, ob die Aufnahme des Raums erlaubt werden soll. Wurde Ihr Meeting aufgezeichnet, erscheint etwas zeitverzögert nach dem Beenden des Meetings die Aufnahme unter "Aufzeichnungen des Raums".

| Letzte Konferenz am Mar 14, 20<br>12:35am | 022                                                                                                    | Ð                                      | <b>Timi</b><br>Letzte Konf<br>3:27pm | erenz am Mar 11, 202 | 2     | :          | +               | Raum erstellen |   |
|-------------------------------------------|----------------------------------------------------------------------------------------------------|----------------------------------------|--------------------------------------|----------------------|-------|------------|-----------------|----------------|---|
| ufzeichnungen des Rau                     | ms                                                                                                    |                                        |                                      |                      |       |            |                 | Suche          | C |
| NAME                                      | VORSCHAU                                                                                                    |                                        |                                      |                      | DAUER | TEILNEHMER | SICHTBARKEIT    | FORMATE        |   |
| Test<br>Aufgezeichnet am                  | Market on additional and the second additional additional additionaddita additional additional addita additional additional ad | ************************************** | 6 MEL                                | - C 1622             | 4 min | 1          | Ø Nicht geliste | Präsentation   | • |
|                                           |                                                                                                    |                                        |                                      |                      |       |            |                 |                |   |

Mit einem Klick auf die gelb markierte Stelle im obigen Bild können Sie die Aufnahme anschließend per E-Mail versenden.

# Standard-Präsentationsfolien im Räum ändern

Standardmäßig sind die Präsentationsfolien vom KTE Hessen in allen DiTra-Räumen angelegt. Sofern Sie bereits im Vorfeld eine andere Präsentation hochladen möchten, führen Sie dazu folgende Schritte aus:

Unsere Partner:

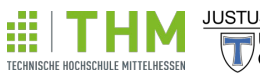

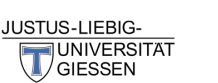

Gefördert durch:

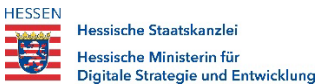

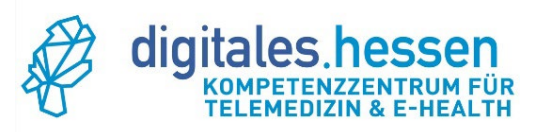

| *        | Letzte Konferenz am Oct 06, 2021 | Letzte Konferenz am Mar 22, 2022 |
|----------|----------------------------------|----------------------------------|
|          | 5.55pm                           | 🏟 Raumeinstellungen              |
|          |                                  | Präsentation hinzufügen          |
|          | KTI Berner berneren              | Lugriff verwalten                |
| <u>.</u> | Letzte Konferenz am Mar 14, 2022 | Letzte Konferenz am Mar 11, 2022 |
|          | 12:35am                          | 3:27pm                           |

Klicken Sie auf die drei Punkte und anschließend auf "Präsentation hinzufügen".

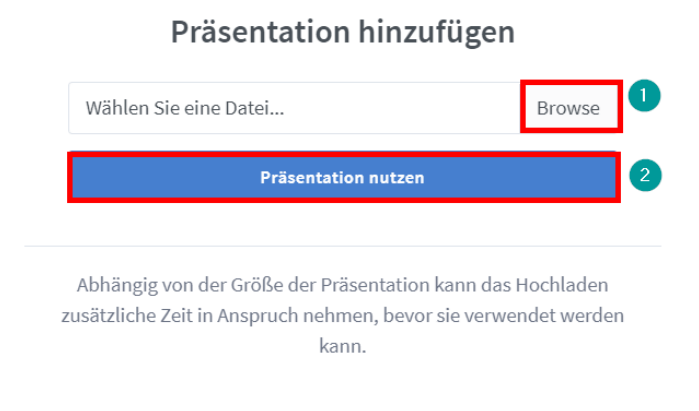

- 1) Wählen Sie die Datei aus, die Sie hochladen möchten. Die gängigen Formate in Word (.doc), PowerPoint (.ppt, .pptx) und Adobe Acrobat (.pdf) werden dabei unterstützt.
- 2) Erst nach dem Klicken des Buttons "Präsentation nutzen" wird Ihre Datei hochgeladen.

Sollten Sie die hochgeladene Präsentation nicht mehr benötigen, gehen Sie wieder über die drei Punkte, wählen "Präsentationen hinzufügen", und löschen diese mit der Auswahl des Mülleimer-Symbols und mit "Präsentation ersetzen".

Unsere Partner:

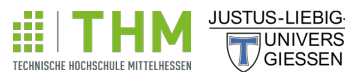

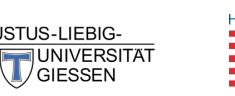

Gefördert durch: HESSEN Hessische Staatskanzlei Hessische Ministerin für Digitale Strategie und Entwicklung

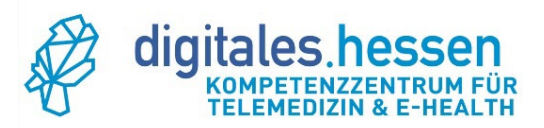

## Präsentation hinzufügen

| Test.pptx                                                                                                  | Ô                        |
|----------------------------------------------------------------------------------------------------|--------------------------|
| Wählen Sie eine Datei                                                                                      | Browse                   |
| Präsentation ersetzen                                                                                      |                          |
| Abhängig von der Größe der Präsentation kann das H<br>Jsätzliche Zeit in Anspruch nehmen, bevor sie verwer | Hochladen<br>ndet werden |

Als Alternative können Sie Ihre Präsentationsfolien auch innerhalb der Meetingräume hochladen (siehe S.18 Unterpunkt Steuerleiste).

IV) DiTra-Funktionalitäten innerhalb der Meetingräume

DiTra-Raum aus Sicht des Moderators

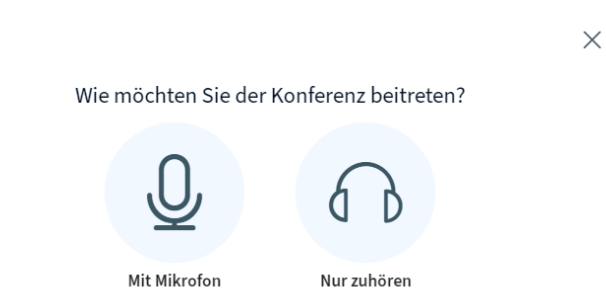

Nachdem Sie den Raum gestartet haben, können Sie auswählen, ob Sie den Raum mit Mikrofon betreten oder nur zuhören möchten.

Unsere Partner:

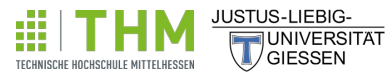

Gefördert durch: HESSEN

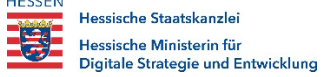

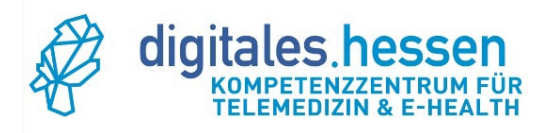

Nach dieser Auswahl gelangen Sie zur DiTra-Oberfläche. Folgend werden die einzelnen Bereiche erläutert.

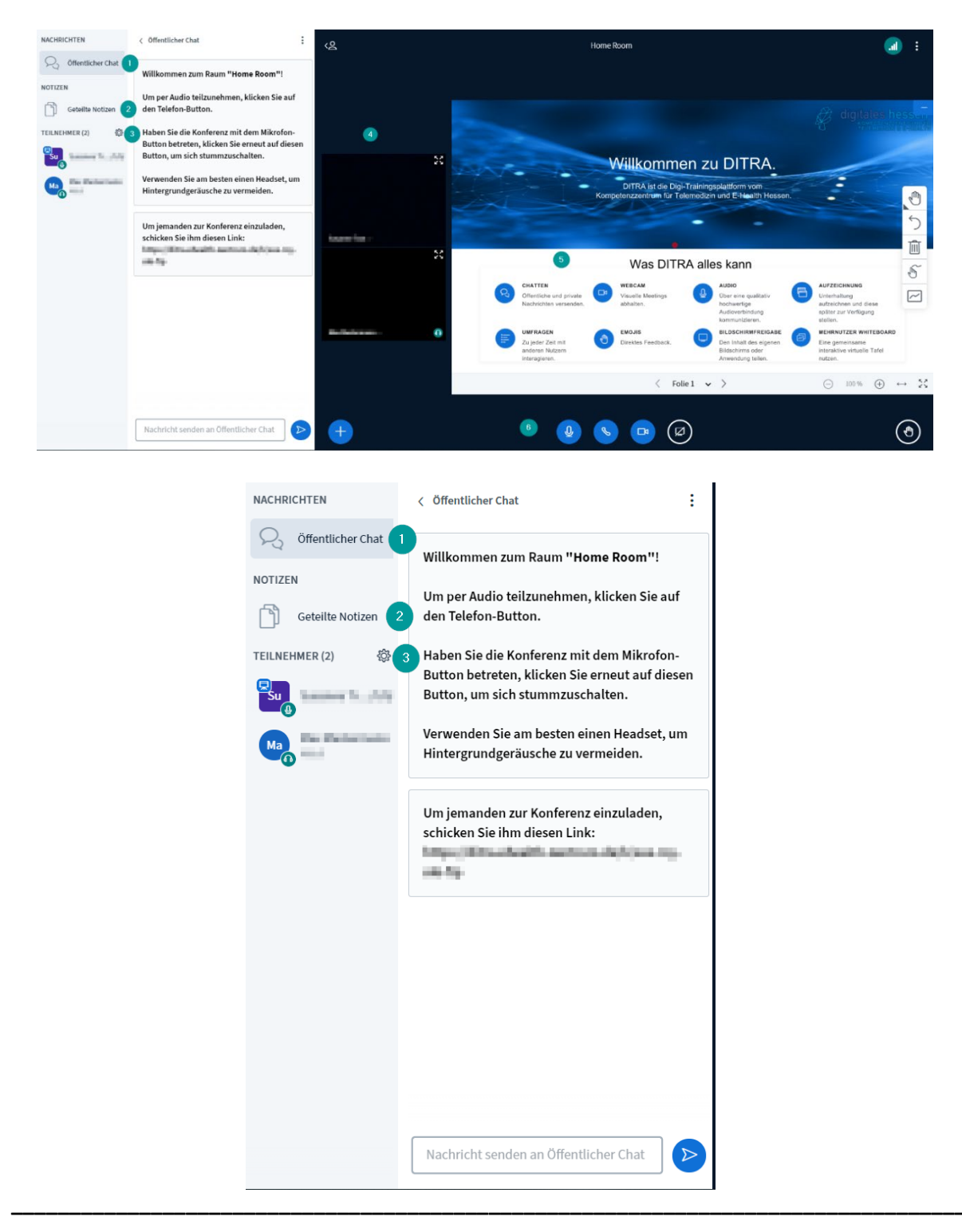

Unsere Partner:

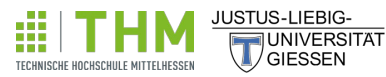

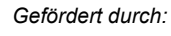

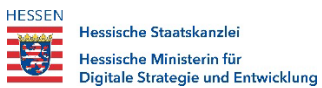

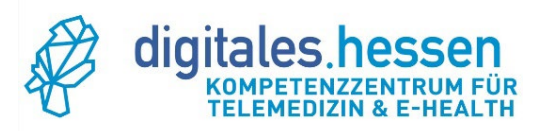

# 1) Öffentlicher Chat-Funktion

Der öffentliche Chat ist stets zuerst geöffnet. Wenn Sie neben der Nummerierung auf "Öffentlicher Chat" klicken, wird dieser Bereich ausgeblendet.

### 2) Gemeinsame Notizen

Mit einem Klick auf "Geteilte Notizen" wird der Texteditor ein- und ausgeblendet, an dem alle Teilnehmenden gemeinsam arbeiten können.

### 3) Rechte als Moderator

Neben dem Eintrag "Teilnehmer" ist ein Zahnrad zu finden. Darüber sind folgende Teilnehmer-Verwaltungen in der Rolle als "Moderator" oder "Präsentator" möglich:

- Alle Statusicons löschen
- Alle Teilnehmer stummschalten
- Alle Teilnehmer außer den Präsentator stummschalten
- Teilnehmernamen speichern
- Teilnehmerrechte einschränken
- Gastzugang einschränken
- Gruppenräume erstellen
- Untertitel schreiben

Unsere Partner:

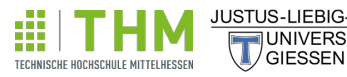

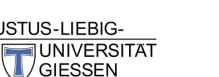

Gefördert durch:

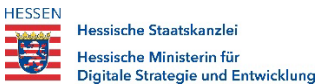

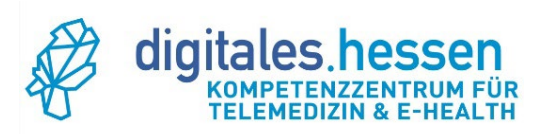

| <ଥ            | Home Room                                                                                                    | ) :               |
|---------------|----------------------------------------------------------------------------------------------------|-------------------|
| Videobereich  | Präsentationsbereich                                                                                                    |                   |
| 4             | digitales.h                                                                                                    |                   |
|               | Willkommen zu DITRA.                                                                                                    |                   |
|               | DITRA ist die Digi-Trainingsplattform vom<br>Kompetenzzentrum für Telemedizin und E-Health Hessen.                                                                                                    |                   |
| tagent france |                                                                                                    | う<br>励            |
|               | 5 Was DITRA alles kann                                                                                                    | Ĩ<br>             |
|               | CHATTEN<br>Offentliche und private<br>Nachrichten versenden.  WEBCAM Visuelle Meetings<br>abhalten.  WEBCAM User eine qualitativ<br>hockwartige<br>Audioverbindung<br>kommunizieren.  AUDO Uber eine qualitativ<br>hockwartige<br>Audioverbindung<br>kommunizieren.  AUFZEICHNUNG Unterhaltung<br>aufzeichnen und diese<br>später zur Verfügung<br>stellen.                                                                                                    |                   |
| R. S. Sana    | UMFRAGEN         EMOJIS         BILDSCHIRMFREIGABE         MEHRNUTZER WHITEBOARD           Zu jeder Zeit mit<br>anderen Nutzern<br>interagieren.         Direktes Feedback.         Direktes Feedback.         Direktes Feedb | -                 |
|               | $\langle$ Folie 1 $\checkmark$ $\rangle$ $\bigcirc$ 100 % $\bigoplus$                                                                                                    | $\leftrightarrow$ |
| •             | 6 🔮 🕒 🕞 🖾 Steuerleiste                                                                                                    | ٩                 |

# 4) Videobereich

Hier erscheinen die Teilnehmenden mit eingeschalteten Webcams.

# 5) Präsentationsbereich

Im Präsentationsbereich können eigene Powerpoint-Präsentationen, Dokumente (PDF/Word) geteilt werden oder es erscheint der geteilte Bildschirm eines Teilnehmenden, der die Bildschirmfreigabe aktiviert hat.

Unsere Partner:

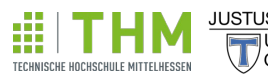

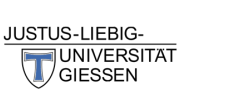

Gefördert durch:

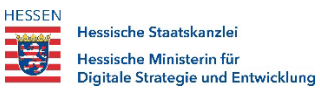

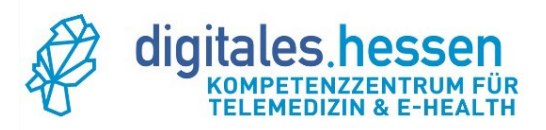

## 6) Steuerleiste

| Umfrage starten                                                                        | Zu jeder Zeit mit<br>anderen Nutzern<br>interagieren. | Direktes Feedback. | Den Inhalt des eigenen<br>Bildschirms oder<br>Anwendung teilen. | Eine gemeinsame<br>interaktive virtuelle Tafel<br>nutzen. |                                                              |
|----------------------------------------------------------------------------------------|-------------------------------------------------------|--------------------|-----------------------------------------------------------------|-----------------------------------------------------------|--------------------------------------------------------------|
| Prasentationen verwaiten     Externes Video teilen     Zufälligen Teilnehmer auswählen | Mikrofon<br>stummschalten/                            | < Folie 1 v        |                                                                 | ⊖ 100 % ⊕                                                 | $\leftrightarrow \overset{\varsigma}{}_{2}\overset{j}{}_{2}$ |
| + Aktionen (siehe oben)                                                                | freigeben                                             |                    | lildschirmfreigabe                                              | Hand he                                                   | pen T                                                        |

Hier finden Sie die wesentlichen Bedienelemente.

Über die vier Buttons in der Mitte können Sie das Mikrofon, den Ton, Ihre Webcam sowie die Bildschirmfreigabe aktivieren oder deaktivieren.

Mit dem Button auf der rechten Seite können Sie die Hand heben und so eine Wortmeldung anmelden.

Der Button auf der linken Seite öffnet das Aktionen-Menü (benötigt Moderator-Rechte). Über dieses können Sie eine Umfrage starten, die hochgeladenen Präsentationen verwalten oder einen zufälligen Teilnehmer auswählen.

Wenn sie ein Video von einer Videoplattform (Youtube, Vimeo, etc.) teilen möchten, wählen sie die Funktion "Externes Video teilen". In dem Fenster welches sich öffnet, können Sie dann den Link zu dem Video kopieren und das Video wird für alle Teilnehmer angezeigt.

Unsere Partner:

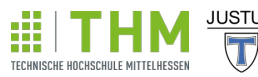

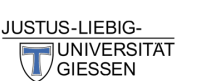

Gefördert durch:

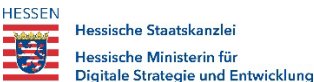

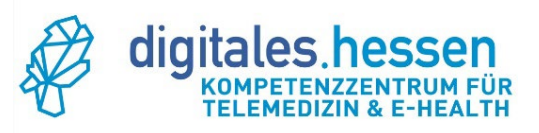

#### 7) Teilnehmer-Funktionen als Moderator

Klicken Sie als Moderator auf einen Teilnehmer, haben Sie folgende Einstellungsmöglichkeiten.

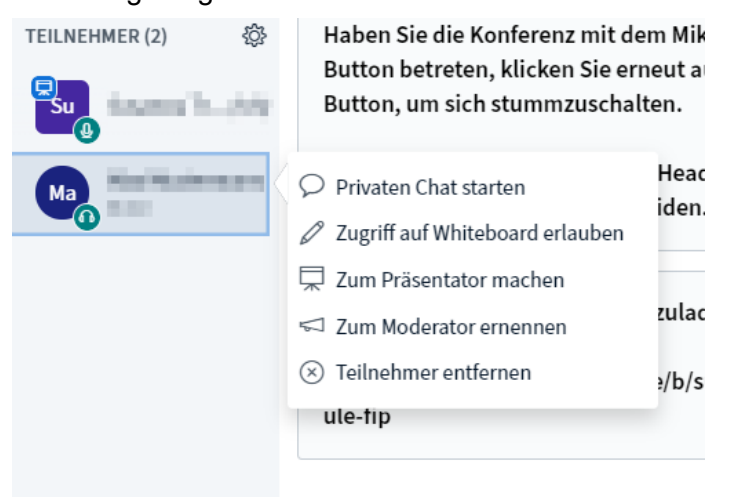

Sie können dem Teilnehmer eine private Nachricht schicken, die nur dieser lesen kann. Auch können Sie dem Teilnehmer erlauben das Whiteboard zu nutzen oder ihm die Rollen Präsentator und Moderator zuweisen (mehr zu Rollen in Abschnitt "Rollen der Teilnehmenden"). Mittels Teilnehmer entfernen können Sie den Teilnehmer aus der Konferenz entfernen.

#### 8) Erstellung der Gruppenräume

| TEILNEHMER (3) |                                                        |  |  |  |
|----------------|--------------------------------------------------------|--|--|--|
| Su (Ich)       | Alle Teilnehmer außer den Präsentator<br>stummschalten |  |  |  |
| Te test        | A Teilnehmerrechte einschränken                        |  |  |  |
|                | Sastzugang regeln                                      |  |  |  |
| Te test2       | E Teilnehmernamen speichern                            |  |  |  |
|                | Se Alle Statusicons löschen                            |  |  |  |
| 2              | Gruppenräume erstellen                                 |  |  |  |
|                | CO Untertitel schreiben                                |  |  |  |
|                | ☐ Lernanalyse-Dashboard                                |  |  |  |

#### Unsere Partner:

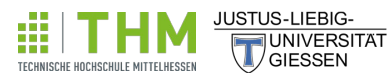

Gefördert durch: HESSEN Hessische Staats

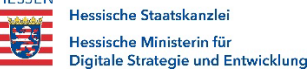

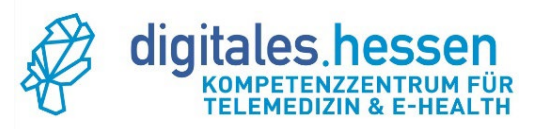

- 1) Klicken Sie auf das Zahnrad
- 2) Gehen Sie auf "Gruppenräume erstellen"

| Gruppenräume                                                             |                            | So          | chließen    | Erstellen              |  |  |
|--------------------------------------------------------------------------|----------------------------|-------------|-------------|------------------------|--|--|
| Tipp: Sie können die Teilnehm                                            | er per Drag-and-Drop einen | n bestimmte | en Gruppeni | raum zuweisen.         |  |  |
| Anzahl der Räume<br>2                                                    | Dauer (Minuten)     15     | Θ           | ÷           | 3<br>Zufällig zuordnen |  |  |
| 🔲 Den Teilnehmern erlauben, sich selbst einen Gruppenraum auszusuchen. 4 |                            |             |             |                        |  |  |
| Nicht zugewiesen (3)                                                     | Raum 1                     | R           | aum 2       |                        |  |  |
| (Ich)                                                                    |                            |             |             |                        |  |  |
| test                                                                     |                            |             |             |                        |  |  |
| test2                                                                    |                            |             | -           |                        |  |  |

Folgende Optionen stehen Ihnen hierbei zur Verfügung:

- Erhöhen Sie je nach Anzahl der Teilnehmenden die Anzahl der Räume. Es können bis zu 16 Gruppenräume erstellt werden.
- 2) Stellen Sie die Dauer ein, wie lange die Gruppenräume bestehen sollen.
- 3) Hier können Sie die Teilnehmenden durch ein Zufallsprinzip den verschiedenen Gruppenräumen zuordnen lassen.
- 4) Beim Auswählen des Kästchens können die Teilnehmenden selber entscheiden, welche Gruppenräume sie betreten möchten.
- 5) Per Drag-and-Drop die Teilnehmenden in die Gruppenräume verschieben, das heißt mit der linken Maustaste den Namen des Teilnehmenden anklicken, die linke Maustaste gedrückt halten, den Namen in eine der Räume schieben und die Maustaste anschließend loslassen.

Nur die Person, die die Gruppenräume geöffnet hat, kann diese vorzeitig auch wieder beenden.

Unsere Partner:

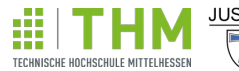

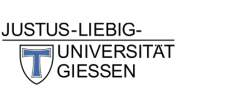

Gefördert durch: HESSEN

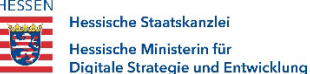

<u>www.ehealth-zentrum.de</u> info@ehealth-zentrum.de

20

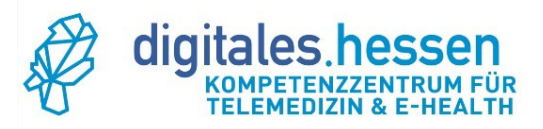

# Rollen der Teilnehmenden

In DiTra wird in der Teilnehmerleiste zwischen drei verschiedene Rollen unterschieden:

- Zuschauer
- Moderator
- Präsentator

#### Die Rolle "Zuschauer"

Die einfachste Rolle, die Teilnehmende haben können. Sie ist durch ein rundes Icon gekennzeichnet. Zu ihren Befugnissen gehören:

- zusehen,
- zuhören,
- sich zu Wort melden,
- am öffentlichen Chat/ den Gruppenarbeitsräumen/ den Notizen teilnehmen,
- mit anderen Teilnehmenden einen privaten Chat führen,
- an Umfragen teilnehmen,
- die Präsentationsfolien bearbeiten.

Alle diese Befugnisse können jedoch von übergeordneten Rollen ("Moderator" und "Präsentator") verändert bzw. zugelassen oder verhindert werden. Weiterhin haben Zuschauende nicht die Möglichkeit, eine Präsentation zu führen.

#### Die Rolle "Moderator"

Die nächstübergeordnete Rolle ist die Rolle des "Moderator". Sie ist durch ein viereckiges Icon gekennzeichnet. Der Moderator oder die Moderatorin:

- verfügt über dieselben Rechte und Möglichkeiten von Zuschauenden und dürfen sie auch einschränken,
- kann die Rolle "Präsentator" einnehmen und kann dadurch die Präsentation leiten,
- kann Teilnehmende aus der Konferenz entfernen.

Sofern nicht anders eingestellt, ist ein solcher Wechsel die ganze Zeit über möglich.

Unsere Partner:

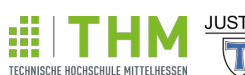

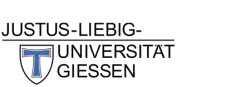

Gefördert durch: HESSEN Hessische Staatskanzl

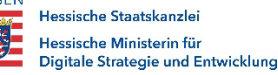

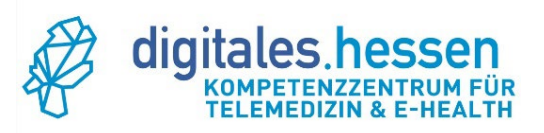

#### Die Rolle "Präsentator"

Die Rolle mit den meisten Befugnissen ist die des "Präsentator". Sie ist durch ein viereckiges Icon und ein zusätzliches Präsentationssymbol gekennzeichnet. Dem Präsentator bzw. der Präsentatorin steht die gesamte Kontrolle über alle Verwaltungs- und Einstellungsmöglichkeiten zu, das heißt:

- leitet die Präsentation,
- bestimmt über den Input (z.B. Präsentationsfolien),
- erstellt Gruppenräume,
- verfügt über die Rechte, Einstellungsmöglichkeiten und Aktivität der weiteren Teilnehmenden,
- ändert die Rollen der Teilnehmenden, d.h. Zuschauende zu Moderierenden befördern und Moderierende zu Zuschauenden zurückstufen.

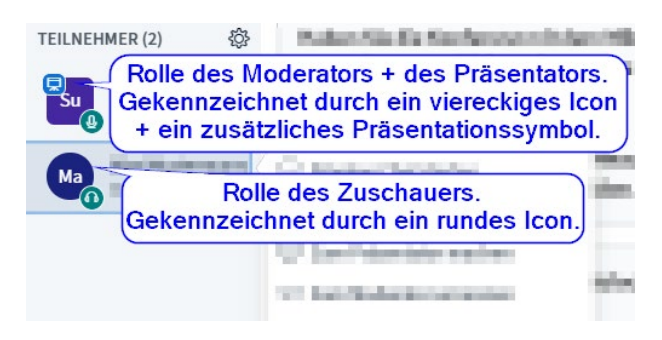

# Dashboard-Analyse

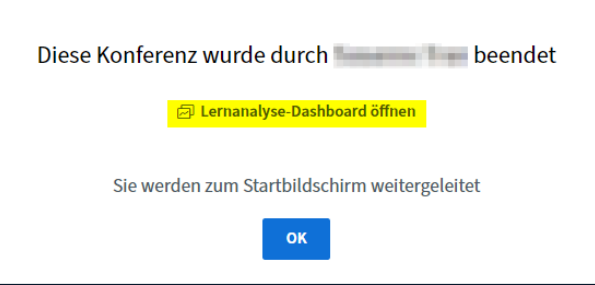

Wenn Sie als initiierende Person das Meeting beendet haben, haben Sie die Möglichkeit das Lernanalyse-Dashboard zu öffnen, um zu sehen, wie hoch die Aktivitäten der einzelnen Teilnehmenden während des Meetings waren.

Unsere Partner:

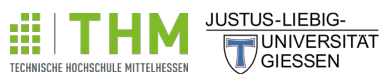

Gefördert durch: HESSEN Hessische Staatskanzlei Hessische Ministerin für Digitale Strategie und Entwicklung

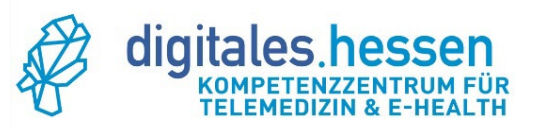

#### Haftungsausschluss:

Für die Richtigkeit und Vollständigkeit der Angaben wird keine Haftung übernommen.

Version: LF\_Kurzanleitung\_DiTra\_v3.1 Datum der Veröffentlichung: 17.09.2021 Letzte Änderung: 29.03.2022

Unsere Partner:

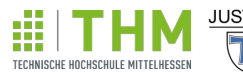

JUSTUS-LIEBIG-UNIVERSITAT GIESSEN HESSEN Hessische Staatskanzlei Hessische Ministerin für Digitale Strategie und Entwicklung

Gefördert durch:

<u>ir</u>